Spusťte soubor INSTALL.EXE (stažený z Internetu) a potom postupujte podle pokynů instalačního programu.

Po instalaci se na ploše objeví nová ikona winelcoRR, kde RR je instalovaný rok. Tu spusťte a zadejte uživatele Supervisor a heslo elco. Dále zadejte Multiverze NE a Síťová verze NE.

Potom v nabídce SERVIS - EXPORTY IMPORTY - Převod dat z minulého roku převedete data do nového roku.